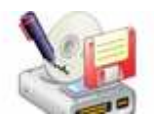

Note: This product is distributed on a 'try-before-you-buy' basis. All features described in this documentation are enabled. The unregistered version have time limit

# About Boxoft Auto Copy

Boxoft Auto Copy is automatic backup software designed for Windows 7 and XP and above. It makes a backup of your data files to another directory, internal or external hard disk or to a computer across the network. It runs in the background with no user interaction. So, once it is set up you always have a backup of your data somewhere else.

Boxoft Auto Copy allows you to keep a "safe copy" of all your important files at a different location. Set it up once and forget about it. Boxoft Auto Copy will copy your files at specified intervals in the background without manual intervention. Initially it will copy all specified files.

### **Main Features**

- Automatic backup with easy to setup wizard
- Flexible scheduling options
- Copy open (in-use) files for non-compressed mode (For 32-bit operating systems only)
- Support for Unicode characters
- Restore option
- Enhanced compression with upto 256-bit AES encryption
- Change the drive letter for all profiles easily
- Preview profile activity before running

### System Requirement

• Win98/ME/NT/2000/XP/vista platforms;

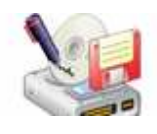

# Using Boxoft Auto Copy

Boxoft Auto Copy can be started either by launching the application via a desktop shortcut, or directly from within Windows/Windows Explorer.

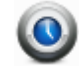

Boxoft Auto Copy uses a set of instructions called, Profile, which defines which files should be copied, to where, how often etc. You can assign a suitable name for each profile to describe its purpose. To use Boxoft Auto Copy, simply create profiles for files you want to copy to another directory, folder, drive or computer across the network. Each profile defines a source location, a destination location and how often the files should be copied.

| Tonie Name    | Desfie Name         |                     |                                         |                                     |
|---------------|---------------------|---------------------|-----------------------------------------|-------------------------------------|
| My Conv       | 2010/12/22 11:45:11 | 7010/12/22 13:45:11 | C:\Lisers\Administrator\Deskton\201     | C:\Lisers\Administrator\Deskton\200 |
| PPMM ASSISTER |                     |                     | An footie Annumed post factures footies | Let been Monthlee por Areanopters.  |
|               |                     |                     |                                         |                                     |
|               |                     |                     |                                         |                                     |
|               |                     |                     |                                         |                                     |
|               |                     |                     |                                         |                                     |
|               |                     |                     |                                         |                                     |
|               |                     |                     |                                         |                                     |
|               |                     |                     |                                         |                                     |
|               |                     |                     |                                         |                                     |
|               |                     |                     |                                         |                                     |
|               |                     |                     |                                         |                                     |
|               |                     |                     |                                         |                                     |
|               |                     |                     |                                         |                                     |
|               |                     |                     |                                         |                                     |
|               |                     |                     |                                         |                                     |

# To Create A New Profile

- 1. Select New Profile from the File menu.
- 2. The profile wizard will come up

Copyright © 2010 A-PDF.com - all rights reserved

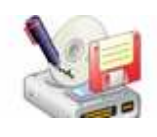

3. Select Express setup to answer three simple questions:

What do you want to copy?

- -Where?
- -When?
- -Which files?
- -Where?
- -How?

Follow the wizard steps and finally type a name for the new profile.

| vrofile. |
|----------|
|          |
|          |
|          |
|          |
|          |
|          |
|          |
|          |
|          |
|          |
| Cancel   |
|          |

#### **To View or Change Profile Properties**

- 1. Click on the profile icon whose properties you want to view or change.
- 2. Select Properties from File menu.

The profile wizard will guide you through the steps to view or change the properties.
To view or change the source folder, destination folder or the time to copy, select

- the Express setup option, to change other options select Custom setup option.
- 5. Follow the wizard steps and click on the Finish button when done.

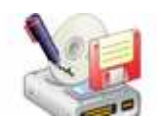

### **Perform Copy Process**

#### Automatic Processing

Boxoft Auto Copy runs in the background and monitors the profiles that need to be copied. At specified intervals, it wakes up and starts the copy process. For profiles that are set to run periodically or once a day, no manual intervention is necessary.

When the copy is in progress, you will see an animated icon on system tool bar. If you click on the icon, you will see the main window with a progress bar and status of the copy.

#### Manual Processing

To start the copy process for a profile set in manual mode:

- 1. Click on the profile icon you want to copy.
- 2. Select Run from the File menu.

Note:

You can force profiles that are set to run periodically, to run immediately by following the above procedure. You can also run all profiles in the group by clicking the down arrow of the above button and then selecting Run All Profiles in Group.

#### Suspending Copy Process

To temporarily suspend the processing of profiles, select Suspend from the File menu, or click the right mouse button on the icon and select Suspend.

When suspended, Boxoft Auto Copy will not monitor the profiles scheduled to be processed. The suspended state will be indicated by sign next to the profile icons, and on the Boxoft Auto Copy icon in the system tray.

To resume operation, select Resume from the File menu. If you do not remove the suspension, Boxoft Auto Copy will resume the operation next time you start Windows.

### Ending Your Session

When you have completed your work, choose the <u>File</u> option and select  $E_{\underline{x}}$  it from the dropdown list.

For more information: <u>http://www.Boxoft.com</u>